## SPIKE アプリのインストール手順【Mac OS の場合】

「Mac OS」と「ダウンロード」が選択されていることを確認し、「ダウンロード」をクリックすると、ファイルのダウン ロードを開始します。

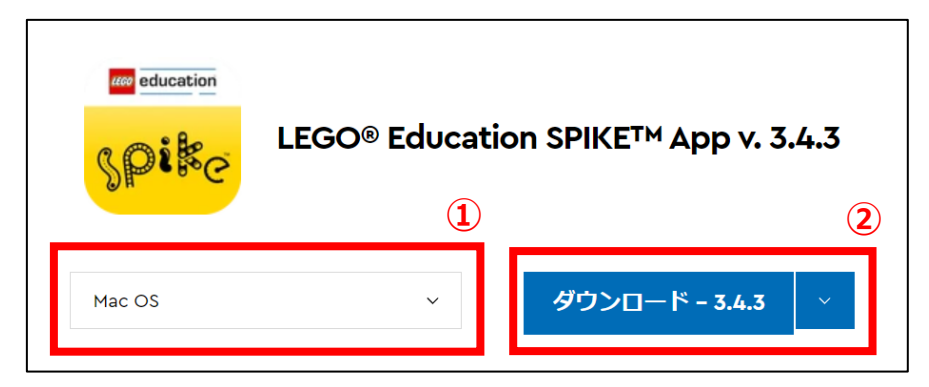

ファイルのダウンロードが完了したら、ダウンロードしたファイルを開いてください。

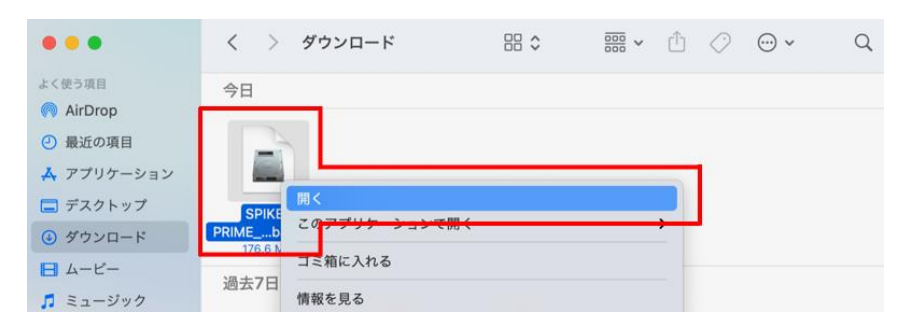

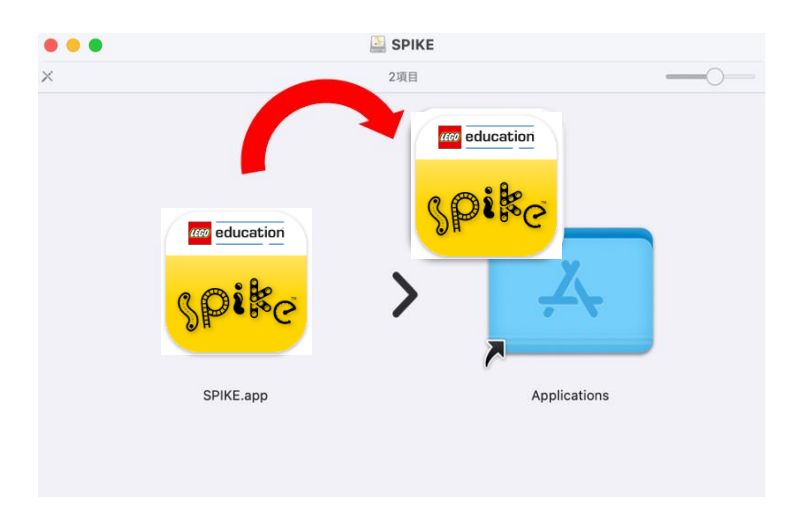

以上でインストールは完了です。メニューからアプリを起動してください。

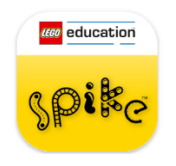